|      | OF       |
|------|----------|
|      | ې.<br>دې |
| NAME |          |

JATE ...... INDEX NO. .....

451/2 **COMPUTER STUDIES** PAPER 2 (PRACTICAL) JULY/AUGUST 2014 TIME: 2<sup>1</sup>/<sub>2</sub> HOURS

## MBOONI EAST SUB - COUNTY FORM FOUR JOINT EVALUATION TEST 2014

Kenya Certificate of Secondary Education 451/20 **COMPUTER STUDIES PAPER 2** (PRACTICAL) TIME: 2<sup>1</sup>/<sub>2</sub> HOURS

### **INSTRUCTIONS TO CANDIDATES**

- (a) Type your name and index number at the top right hand corner of each print out
- (b) Write your name and index number on the diskette/CD-R provided
- (c) Write the name and version of software used in each question on the answer sheet
- (d) Answer <u>ALL</u> the questions
- (e) Passwords should not be used while saving in the diskette/CD-R
- (f) All answers MUST be saved in the diskette/CD-R
- (g) Make print out of answers on the answer sheet provided
- (h) This paper consists of 3 printed pages. Candidates should check to ensure that all pages are printed as indicated and no questions are missing

### FOR EXAMINER'S USE ONLY.

| Question    | Candidate's score |
|-------------|-------------------|
| 1           |                   |
| 2           |                   |
| Total score |                   |

© 2014, Mbooni East sub - county Form Four Joint Evaluation Test 451/2 **Computer Studies** Paper 2 (Practical)

## **QUESTION 1**

M/s Ann Momanyi, an ICT consultant with Makueni Distributors is in the process of developing a Management Information System (MIS) for the company. Currently, she is designing sales database using three tables namely: - customers, products and transactions. The details for each table are given below:-

Rers. com

| Customers     | ,<br>,                                                                                                    | Products           | <b>Transactions</b> |
|---------------|----------------------------------------------------------------------------------------------------|--------------------|---------------------|
| Customer ID   | 13                                                                                                    | • Product ID       | TransID             |
| CustomerName  | and the second second s | ProductDescription | clientName          |
| PostalAddress | in the second second seco                                                                                                    | Packaging          | TransacDate         |
| Town          | Jire                                                                                                    | unitPrice          | Product             |
| Phone         | 2. C.                                                                                                    | Stock              | Quantity            |

# 

| a) | Create a database name | ed MIS a | and in i | it create | three relation | tions | (12marks) |
|----|------------------------|----------|----------|-----------|----------------|-------|-----------|
|    | $\sim$                 |          |          |           |                |       | <br>      |

b) Identify the most appropriate field as the primary key in each table (3marks)

c) Establish relationships among the three tables and enforce the referential integrity (6marks)

| ()              |                  | mismps among the three   | te tables and enforce u | le lefelential fille | giny (omarks)       |
|-----------------|------------------|--------------------------|-------------------------|----------------------|---------------------|
| d)              | Create a form fo | or each table. Save the  | forms as Customer F     | orm, Product F       | orm and Transaction |
| & te            | Form.            |                          |                         |                      | (9marks)            |
| e)              | Use the respecti | ive forms to enter the f | following records in ea | ch table             | (6marks)            |
| Wor             |                  |                          | CUSTOMER TABLE          |                      |                     |
| ~0 <sup>4</sup> | CustomerID       | Customer Name            | Postal Address          | Town                 | Phone               |
| <b>~</b>        | H001             | Andrew Mwove             | 209                     | Mutituni             | 200870              |
|                 | H002             | Erick Onsongo            | 68                      | Nyamira              | 248567              |
|                 | H003             | Brenda Nyabuti           | 100                     | Bomet                | 789678              |
|                 | H004             | Lydiah Winzaa            | 250                     | Mwingi               | 778009              |
|                 | H005             | Jeff Ogero               | 330                     | Keroka               | 666790              |
|                 | H006             | Maureen Makuthu          | 550                     | Kakeani              | 780906              |

### **PRODUCT TABLE**

| ProductID | Product description | Packaging  | Unit price | Stock |
|-----------|---------------------|------------|------------|-------|
| AA001     | Cooking oil         | 20kg Gal   | 16000      | 80    |
| AA003     | Rice                | 50kg bags  | 4500       | 60    |
| AB004     | Detergents          | 5 litres   | 11000      | 40    |
| AC006     | Fertilizer          | 50kgs bags | 4700       | 30    |
| AA007     | Mineral water       | 1.5litres  | 8200       | 400   |

### TRANSACTION TABLE

| CustomerID | Client Name     | TranscDate | Products      | Quantity |
|------------|-----------------|------------|---------------|----------|
| 1001       | Andrew Mwove    | 06/04/2007 | Cooking oil   | 6        |
| 1002       |                 | 26/4/2007  | Mineral water | 8        |
| 1003       | Erick Onsongo   | 23/04/2007 | Detergents    | 10       |
| 1004       |                 | 14/4/2007  | Cooking oil   | 12       |
| 1005       | Maureen Makuthu | 02/05/2007 | Rice          | 4        |
| 1006       |                 | 08/05/2007 | Fertilizer    | 3        |
| 1007       | Erick Onsongo   | 16/05/2007 | Detergents    | 25       |

e) Create a query that displays the customer Name, Product Description, Quantity, Unit price and calculates field total payable by each customer. Save the query as MISQuery (5marks)

f) Generate a report from MISQuery. Save the report as MISReport

g) Print the Customers, Products, Transaction table's design, MISQuery and MISReport (5marks)

(4marks)

QUESTION 2 (a) Create a new workbook and name it as form 2 computer exams 1.

| (a) Create a new workbook and name it as form 2 computer exams |       |                                 |                   |       |       |       |         | (1       | mark)  |
|----------------------------------------------------------------|-------|---------------------------------|-------------------|-------|-------|-------|---------|----------|--------|
| Name                                                           | Class | Adm. No.                        | CATE              | CAT 2 | CAT 3 | Total | Average | Class    | Remark |
|                                                                |       |                                 | N.C.              |       |       |       |         | position |        |
| Maina John                                                     | Е     | 7984 🔥                          | <mark>%8</mark> 0 | 70    | 59    |       |         |          |        |
| Ken Korir                                                      | W     | 7896 🔬 🥍                        | 75                | 55    | 72    |       |         |          |        |
| Bernard K                                                      | Е     | 8092 <sup>2</sup> <sup>24</sup> | 86                | 59    | 75    |       |         |          |        |
| John Soi                                                       | Е     | 7460                            | 80                | 79    | 70    |       |         |          |        |
| Kipsang Bett                                                   | W 🗸   | 7892                            | 76                | 75    | 80    |       |         |          |        |
| Mitei E                                                        | E     | 7800                            | 38                | 48    | 25    |       |         |          |        |
| Mark J                                                         | M.C.  | 8490                            | 37                | 51    | 29    |       |         |          |        |
| Koech Ben 🔬                                                    | W     | 8184                            | 30                | 86    | 75    |       |         |          |        |
| James W 200                                                    | Е     | 8082                            | 25                | 27    | 20    |       |         |          |        |
| Abuya Ken                                                      | Е     | 8083                            | 30                | 25    | 25    |       |         |          |        |
| Leonard                                                        | W     | 8047                            | 39                | 24    | 25    |       |         |          |        |

| <u> </u> | , e <sup>e</sup>                                                                                |           |
|----------|-------------------------------------------------------------------------------------------------|-----------|
| (b)      | Ênter the following data in sheet 1                                                             | (15marks) |
| (C)      | Rename the sheet as term one result                                                             | (1mark)   |
| (d)      | Find:                                                                                           |           |
| \$°      | (a) Totals                                                                                      | (1mark)   |
|          | (b) Average                                                                                     | (1mark)   |
| (e)      | Use the subtotals function to find the average of each class                                    | (5marks)  |
| (f)      | (i) Use the IF function to award marks as follows                                               | (3marks)  |
|          | • A student whose average is above or equal 65 is given "excellent"                             |           |
|          | • An average of 55 or above but less than 65 award "average work"                               |           |
|          | • An average less than 55 award "work below average"                                            |           |
|          | (ii) Award position to students basing on the average scored                                    | (3marks)  |
|          | (iii)On the last rows, enter formulas to count students from both classes                       | (2marks)  |
| (g)      | Sort the student list by class position in ascending order (2marks)                             |           |
| (h)      | (i) Copy the entire worksheet onto sheet 2 and rename it "lower group"                          | (2marks)  |
|          | (ii) Filter "lower group" sheet to display students from "E" class and whose average score is b | below 50  |
|          |                                                                                                 | (6marks)  |
| (i)      | Draw a bar graph to display the following information                                           | (3marks)  |
|          | - The three cats                                                                                |           |
|          | - Names                                                                                         |           |
|          | - Titles as "TERM ONE COMPUTER RESULTS"                                                         |           |
|          | (i) Place the legend at the bottom of the graph                                                 | (1mark)   |
|          | (ii) Save the chart on a new sheet and name it graphical analysis                               | (1mark)   |
| (j)      | Print                                                                                           |           |
|          | (i) The filtered lower group                                                                    | (1mark)   |
|          | (ii) The chart                                                                                  | (1mark)   |
|          | (iii)Term one results sheet                                                                     | (1mark)   |
|          |                                                                                                 |           |